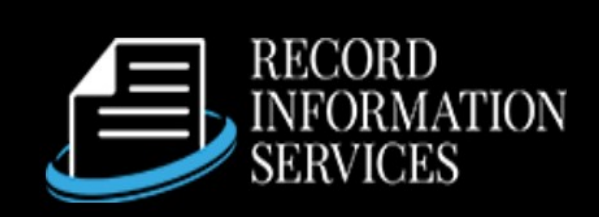

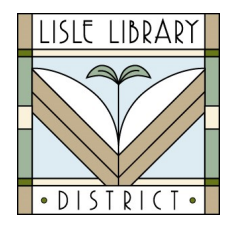

Lisle Library District Cardholders:

Use **Public Record** to access information gathered through Illinois counties, the state of Illinois and federal government record sources.

## Access Steps:

From Your Computer: Go to <u>www.lislelibrary.org/LLDdatabases</u> Select "Public Record." Enter your library card number and PIN. Click "Log in."

## **GETTING STARTED:**

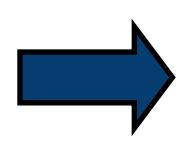

Click the blue "Log in" button in the upper right toolbar. Click on the "Library Patron Access" icon. Select "Lisle Library District" and enter your Library card number. Click on a database to search, like "Real Estate Transactions." Click on a county from the list to search.

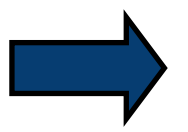

Add a date range and any additional fields to assist with the search. Scroll to the bottom of the page and click on, "Find Data." Choose information to add to your report by checking or unchecking the options. Then click "Run Report." Scroll through the results one at a time using the arrows under the records.

Click the printer icon above the results to save the record you are viewing to a PDF, print the current record, or print all records in PDF format (limit of 1000 records).

## **Need More Help?**

Email: adultservices@lislelibrary.org to connect with LLD staff